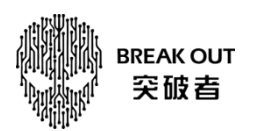

消息

溶讯

## M3 记录仪文件导出到苹果手机本地操作指引

1、打开手机"突破者"APP,登录并选好对应的 M3 设备 ID,点【滴滴拍客】查看记录仪。

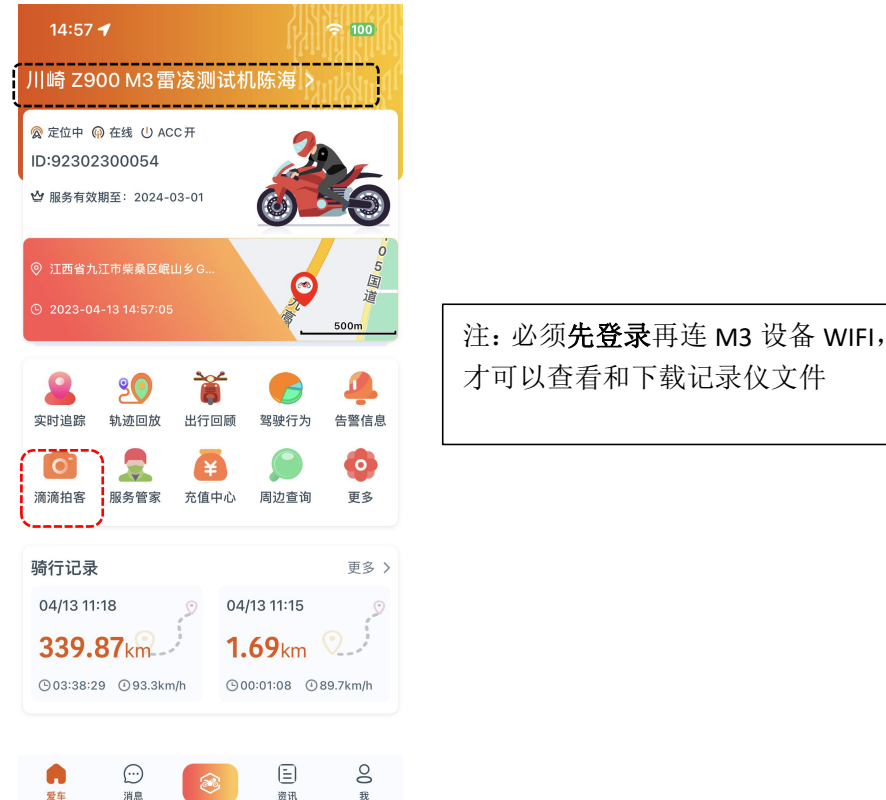

2、打开 M3【系统设置-通用设置】,打开并查看无线热点名称及密码。

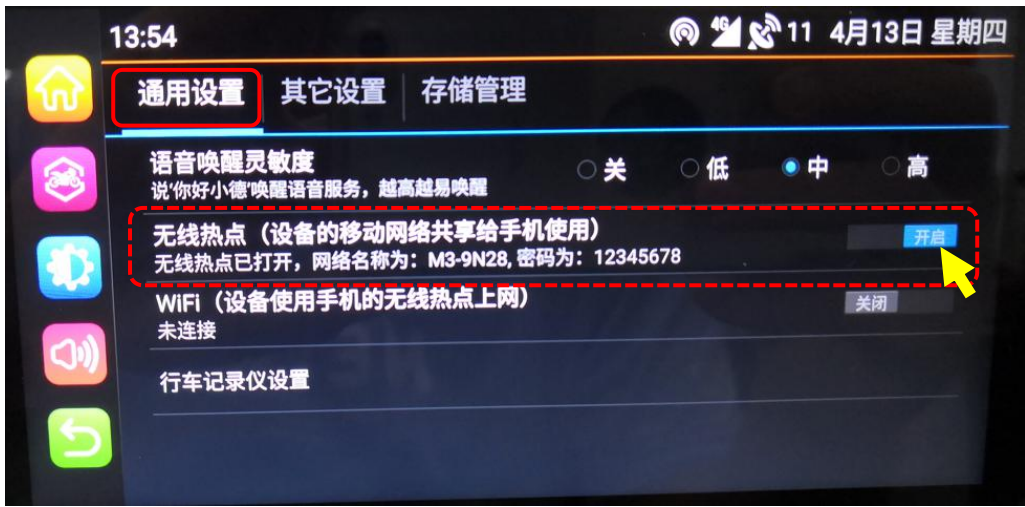

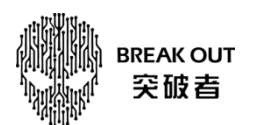

3、按第2步提示的 WIFI 名称和密码,手机连接 M3 的 WIFI。

| 14:58                            | 🗢 🔟               | 14:58                   | ? 100     | 14:59                 |                 | 🗢 🔟              |
|----------------------------------|-------------------|-------------------------|-----------|-----------------------|-----------------|------------------|
| く 设置 无线局域网                       | 编辑                | 输入"M3-9N28"的图           | 四日く       | 设置                    | 无线局域网           | 编辑               |
| DIRECT-hODESKTOP-<br>U2NEE2JmsVy | 🕯 🗢 i             | 取消 输入密码                 | 3 加入      | 无线局域网                 |                 |                  |
| DIRECT-Ok                        | ê 🕈 i             | <u> </u>                |           | ✓ M3-9N28             | 4               | ê 奈 (j)          |
| DIRECT-XA                        | 🔒 🗢 🚺             | 你也可以将IPhone靠近任何已接入此     | 四络旦已添加你为  | 我的网络                  |                 |                  |
| FP-630K+_A8E47E                  | <del>?</del> (i)  | 联系人的IPhone、IPad或 Mac,米ü | 5回此无线局域网。 | SZATS-Offi            | ice             | 🔒 🗢 i            |
| HuiYiShi                         | 🔒 🤶 🚺             |                         |           | 其他网络                  |                 |                  |
| kefuCenter                       | ê 🗢 i             |                         |           | ATS-C                 |                 | 🔒 🤶 i            |
| M2-168DC3                        | ê 🗢 i             |                         |           | ATS-Z                 |                 | 🔒 🤶 🚺            |
| M2-170D1C                        | ê 🗢 i             |                         |           | ChinaNet-5            | GDx             | 🔒 🗟 i            |
| M3-2N32                          | € ≈ (j            |                         |           | ChinaNet-g            | JUYq-guest      | 🔒 🗢 i            |
| M3-9N28 1                        | ₽ ङ (j            |                         |           | CMCC-Atk              | c               | 🕯 🗢 🚺            |
| Pen                              |                   |                         |           | DIRECT-hO<br>U2NEE2Jm | DESKTOP-<br>sVy | 🔒 🗢 🚺            |
| qiantai                          |                   |                         |           | DIRECT-Ok             |                 | 🔒 🤶 🚺            |
| RCC41_K21N13                     | li ≎ ( <u>i</u> ) |                         |           | DIRECT-XA             |                 | 🔒 🗢 i            |
| SZATS                            | ê ≈ (i)           |                         |           | FP-630K+_             | _A8E47E         | <del>?</del> (j) |
| TP-LINK_37CE7B                   | <b>∻</b> (i)      |                         | _         | _                     |                 |                  |

4、返回突破者 APP,【滴滴拍客-记录仪-设备-记录仪文件】,按需要点【抓拍文件/锁影文件/循环文件】,点【选择】,选好对应时间(文件左下角)文件,选【下载】。

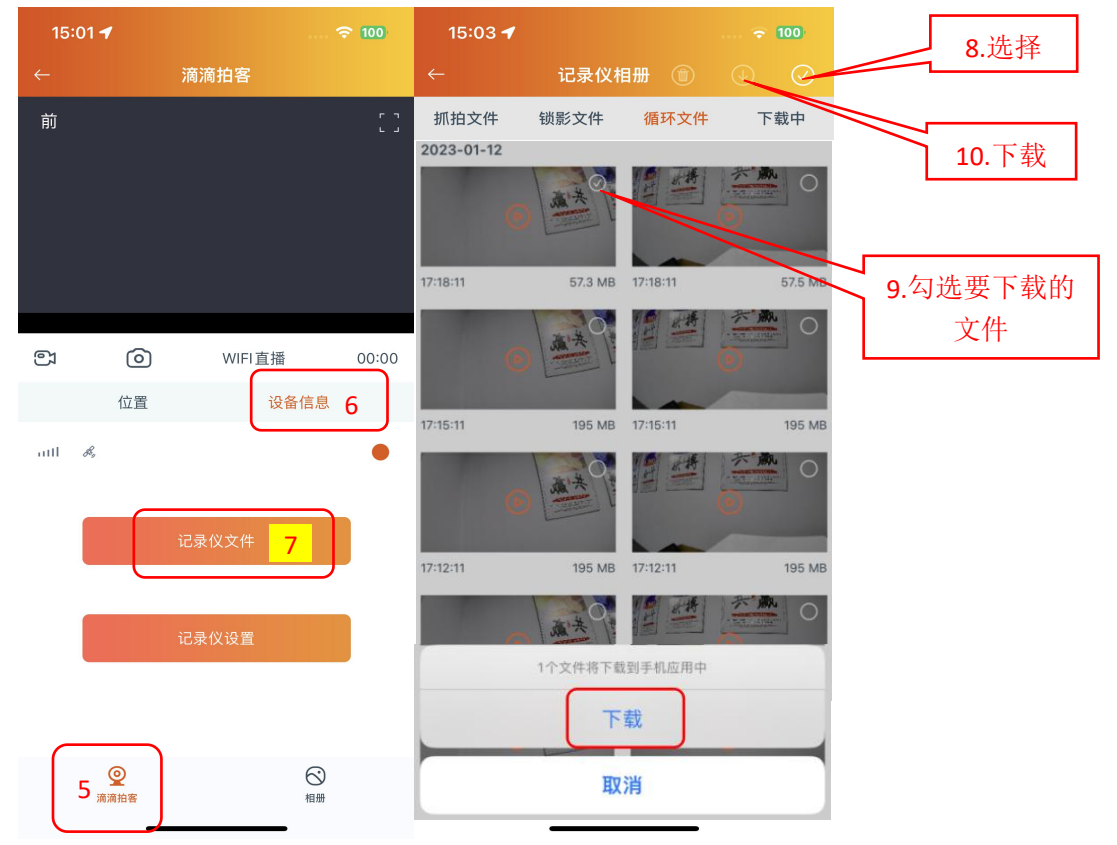

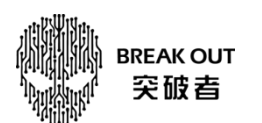

5、下载结束回到滴滴拍客的【手机相册(本地)】,可以看到刚才下载的文件,可点击播放,(全屏)播放时点 右上角的图标可保存苹果手机相册。

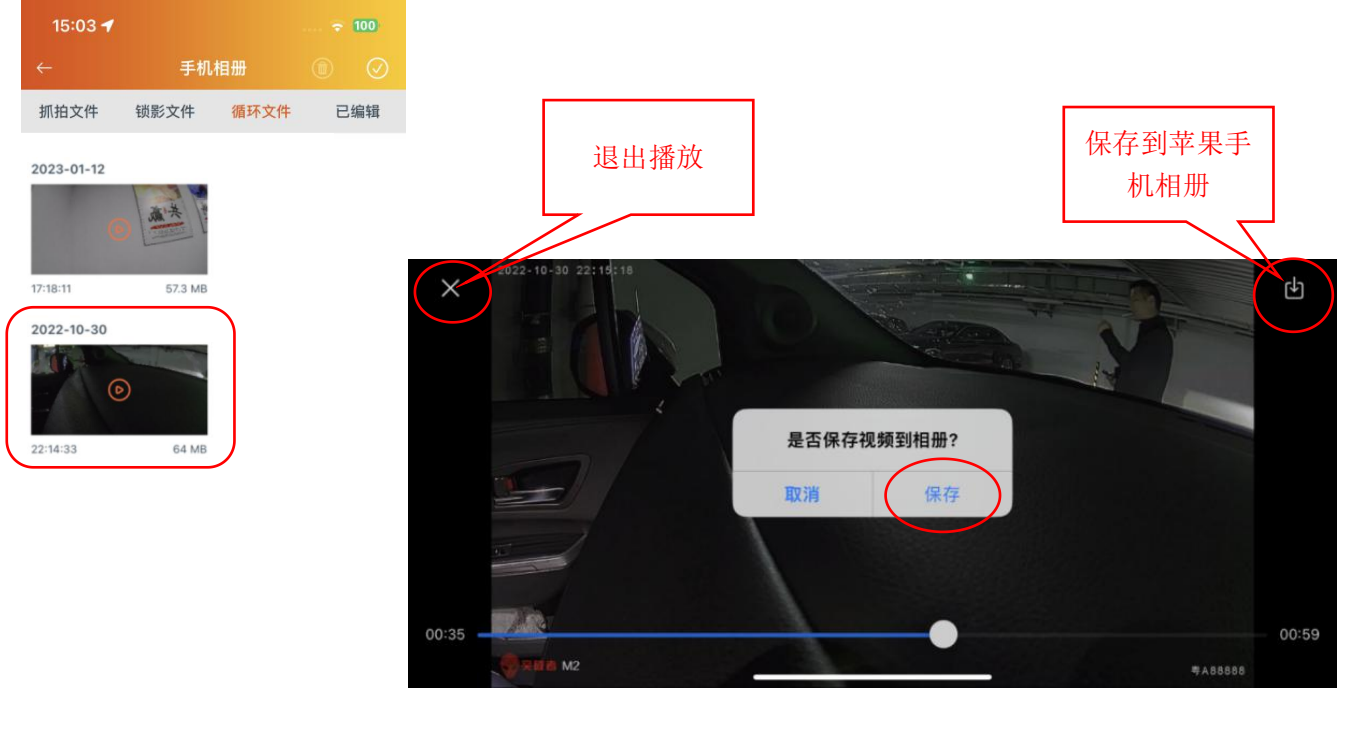

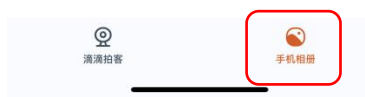

6. 回到手机主页点"图片",点进"最近项目",保存好的视频文件就在这里面。

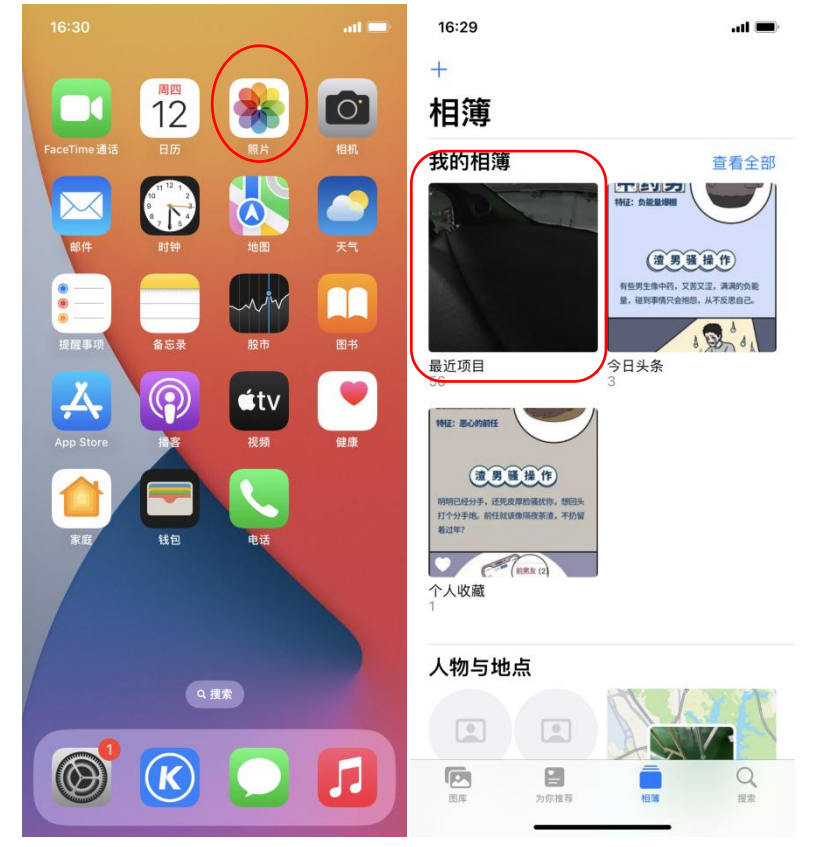